### Odszyfrowanie dysku

Passware Kit Business i Passware Kit Forensic deszyfrują dyski twarde zaszyfrowane za pomocą:

- 1. BitLocker
- 2. TrueCrypt
- 3. VeraCrypt
- 4. LUKS/LUKS 2
- 5. FileVault2/APFS
- 6. McAfee EPE
- 7. DriveCrypt
- 8. PGP WDE/Symantec
- 9. Dysk Apple DMG
- 10. Ochrona danych firmy Dell

Passware Kit skanuje plik obrazu pamięci fizycznej (pozyskany podczas montowania zaszyfrowanego dysku, nawet jeśli komputer docelowy był zablokowany), wyodrębnia wszystkie klucze szyfrowania i odszyfrowuje dany wolumin. Takie obrazy pamięci można uzyskać za pomocą narzędzi innych firm, takich jak Passware Bootable Memory Imager, Belkasoft Live RAM Capturer , ManTech Physical Memory Dump Utility , Magnet RAM Capture, Digital Collector , osxpmem lub win32dd.

Jeśli komputer docelowy z zaszyfrowanym woluminem jest wyłączony, klucze szyfrowania nie są przechowywane w jego pamięci, ale prawdopodobnie można je odzyskać z pliku hiberfil.sys, który jest tworzony automatycznie podczas hibernacji systemu.

UWAGA: Jeśli komputer docelowy jest wyłączony, a zaszyfrowany wolumin został odmontowany podczas ostatniej hibernacji ani obraz pamięci, ani plik hiberfil.sys nie będą zawierały kluczy szyfrowania. Dlatego natychmiastowe odszyfrowanie woluminu jest niemożliwe. W takim przypadku Passware Kit przypisuje ataki brute-force w celu odzyskania oryginalnego hasła do woluminu, co jest procesem czasochłonnym.

## Polecenie 1: Odszyfruj dysk z obrazu pamięci (przetestuj wszystkie podane sposoby):

## 1. Uzyskaj obraz pamięci lub/i pobierz plik hiberfil.sys z komputera docelowego.

 a) Uzyskaj obraz pamięci systemu z komputera, musisz użyć specjalnego narzędzia, takiego jak Microsoft Windows Debugging Tools lub Sysinternals Suite, które jest dostępne na stronie internetowej firmy Microsoft. Krok 1: Pobierz i zainstaluj narzędzie Debugging Tools lub Sysinternals Suite na swoim komputerze.

winget install Microsoft.WinDbg

Windows SDK — tworzenie aplikacji systemu Windows | Microsoft Developer

Pobierz pliki symboli systemu bezpośrednio z serwera symboli Microsoftu.:

### 1. Utwórz katalog na symbole:

• Utwórz katalog C:\Symbols na wirtuanym komputerze.

## 2. Skonfiguruj Debugging Tools for Windows:

- Otwórz Debugging Tools for Windows. WinDbg
- Wpisz następujące polecenie, aby ustawić ścieżkę do symboli:

.sympath SRV\*C:\Symbols\*https://msdl.microsoft.com/download/symbols

### 3. Pobierz symbole:

• Symbole zostaną automatycznie pobrane do katalogu C:\Symbols podczas analizy zrzutu pamięci.

### 4. Analiza zrzutu pamięci:

• Teraz możesz użyć polecenia dumpchk:

## dumpchk -y C:\Symbols C:\memory.dmp

Krok 2: Uruchom narzędzie z uprawnieniami administratora.

Krok 3: W przypadku narzędzia Debugging Tools, wpisz wiersz polecenia "dumpchk -y <symbol path> <memory dump file>" (bez cudzysłowów), gdzie <symbol path> to ścieżka do pliku symboli systemu, a <memory dump file> to ścieżka do pliku obrazu pamięci systemu, którego chcesz odczytać.

Krok 4: W przypadku narzędzia Sysinternals Suite, uruchom program "RAMMap" i wybierz "Save" z menu "File", aby zapisać obraz pamięci systemu do pliku.

Pamiętaj, że uzyskanie obrazu pamięci systemu może być skomplikowane i wymagać pewnej wiedzy technicznej.

- b) Uzyskaj plik hiberfil.sys z komputera, musisz wykonać następujące kroki:
- 1. Kliknij Wyszukaj i wpisz "cmd" w polu wyszukiwania, wybierz opcję "Uruchom jako administrator".
- W oknie wiersza poleceń wpisz polecenie "powercfg.exe /hibernate off" i naciśnij klawisz Enter. To wyłączy funkcję hibernacji i usunie plik hiberfil.sys z systemu.
- 3. Teraz możesz skopiować plik hiberfil.sys z komputera, wykonując następujące kroki:
- a. Przejdź do katalogu "C:"
- b. W menu "Widok" wybierz opcję "Opcje".

- c. W oknie "Opcje folderów" przejdź do zakładki "Widok".
- d. Wybierz opcję "Pokaż ukryte pliki, foldery i dyski" i kliknij przycisk "OK".

e. Teraz plik hiberfil.sys powinien być widoczny w katalogu "C:". Skopiuj ten plik w dowolne miejsce, które wybierzesz.

 Aby włączyć ponownie funkcję hibernacji, wpisz w oknie wiersza poleceń polecenie "powercfg.exe /hibernate on" i naciśnij klawisz Enter.

Uwaga: Hiberfil.sys jest chronionym systemowym plikiem, więc nie należy go usuwać lub modyfikować, chyba że wiesz dokładnie, co robisz.

Jeśli nie widzisz pliku **hiberfil.sys**, możliwe, że hibernacja nie była w pełni wyłączona lub plik został usunięty. Możesz spróbować ponownie włączyć i wyłączyć hibernację:

## 1. Włącz hibernację:

• W wierszu poleceń jako administrator wpisz:

## powercfg.exe /hibernate on

• Naciśnij Enter i uruchom ponownie komputer.

## 2. Wyłącz hibernację:

• W wierszu poleceń jako administrator wpisz:

## powercfg.exe /hibernate off

• Naciśnij **Enter** i uruchom ponownie komputer.

Wygląda na to, że Twój system nie obsługuje funkcji hibernacji z powodu ograniczeń w firmware, sprawdź lub zrób:

## 3. Aktualizacja BIOS/UEFI:

Sprawdź, czy jest dostępna aktualizacja BIOS/UEFI dla Twojego komputera. Aktualizacja może dodać wsparcie dla hibernacji. Odwiedź stronę producenta Twojego komputera lub płyty głównej, aby pobrać najnowszą wersję.(nie rób to maszyna wirtualna)

# 4. Sprawdzenie ustawień BIOS/UEFI:

• Wejdź do BIOS/UEFI podczas uruchamiania komputera (zazwyczaj przez naciśnięcie klawisza F2, Del lub Esc).

Sprawdź, czy są dostępne ustawienia związane z zarządzaniem energią lub hibernacją
i upewnij się, że są włączone.

## 5. Sprawdzenie zgodności sprzętu:

 Niektóre starsze komputery mogą nie obsługiwać hibernacji. Sprawdź dokumentację swojego sprzętu, aby upewnić się, że jest zgodny z tą funkcją.

### 6. Sprawdzenie ustawień systemowych:

 <u>Upewnij się, że w systemie Windows nie są włączone funkcje, które mogą kolidować z</u> <u>hibernacją, takie jak Hyper-V, Device Guard lub Credential Guard<sup>1</sup></u>.

Jeśli po wykonaniu tych kroków nadal nie możesz włączyć hibernacji, możliwe, że Twój sprzęt po prostu nie obsługuje tej funkcji.

## Polecenie 2: Utwórz zaszyfrowany obraz dysku.

Utworzenie Plik obrazu zaszyfrowanego woluminu VeraCrypt

Aby utworzyć zaszyfrowany wolumin VeraCrypt w postaci pliku obrazu, należy postępować zgodnie z poniższymi krokami:

- Pobierz i zainstaluj VeraCrypt z oficjalnej strony internetowej: https://www.veracrypt.fr/en/Downloads.html
- 2. Uruchom VeraCrypt i kliknij przycisk "Create Volume".
- W oknie "VeraCrypt Volume Creation Wizard" wybierz opcję "Create an encrypted file container".
- 4. Wybierz miejsce, w którym chcesz zapisać plik obrazu zaszyfrowanego woluminu i nadaj mu nazwę.
- 5. Wybierz algorytm szyfrowania i klucz szyfrowania. Możesz wybrać jeden z domyślnych algorytmów lub utworzyć niestandardowy algorytm.
- 6. Określ rozmiar woluminu. Możesz utworzyć wolumin o dowolnym rozmiarze, ale pamiętaj, że musisz mieć wystarczającą ilość miejsca na dysku, aby go przechować.
- 7. Utwórz hasło i wpisz je dwa razy, aby potwierdzić.
- 8. Określ plik klucza i wybierz opcję tworzenia pliku klucza lub pomijania tej opcji.
- W przypadku tworzenia pliku klucza wybierz miejsce, w którym chcesz zapisać plik i nadaj mu nazwę.
- 10. Wpisz "Random Data" w pole "Format options" i kliknij przycisk "Format".
- 11. Zaczekaj, aż VeraCrypt utworzy plik obrazu zaszyfrowanego woluminu.
- 12. Kliknij przycisk "Exit", aby zamknąć VeraCrypt.

Teraz masz gotowy plik obrazu zaszyfrowanego woluminu, który możesz montować w VeraCrypt i korzystać z niego jak z zwykłego woluminu. Aby zamontować plik obrazu, wystarczy uruchomić VeraCrypt, wybrać opcję "Select File" i wybrać plik obrazu zaszyfrowanego woluminu. Następnie wpisz hasło i kliknij przycisk "Mount".

#### Polecenie 3: Uruchom Passware Kit, odzyskaj klucze szyfrowania i odszyfruj dysk twardy.

Poniżej znajdują się kroki, aby odszyfrować obraz dysku twardego.

Odszyfrowywanie dysku twardego (kontener VeraCrypt)

Passware Kit może pracować z plikiem woluminu VeraCrypt (.HC, kontener zaszyfrowanego pliku) lub z jego obrazem. W przypadku odszyfrowywania BitLocker/FileVault2/PGP, Passware Kit działa z plikami obrazów zaszyfrowanych dysków. Obrazy woluminów dyskowych można tworzyć za pomocą narzędzi innych firm, takich jak X-Ways Forensics , OpenText EnCase Forensic, DD lub innych firm zewnętrznych .

1. Kliknij opcję Pełne szyfrowanie dysku na stronie startowej zestawu Passware Kit. Spowoduje to wyświetlenie ekranu pokazanego poniżej:

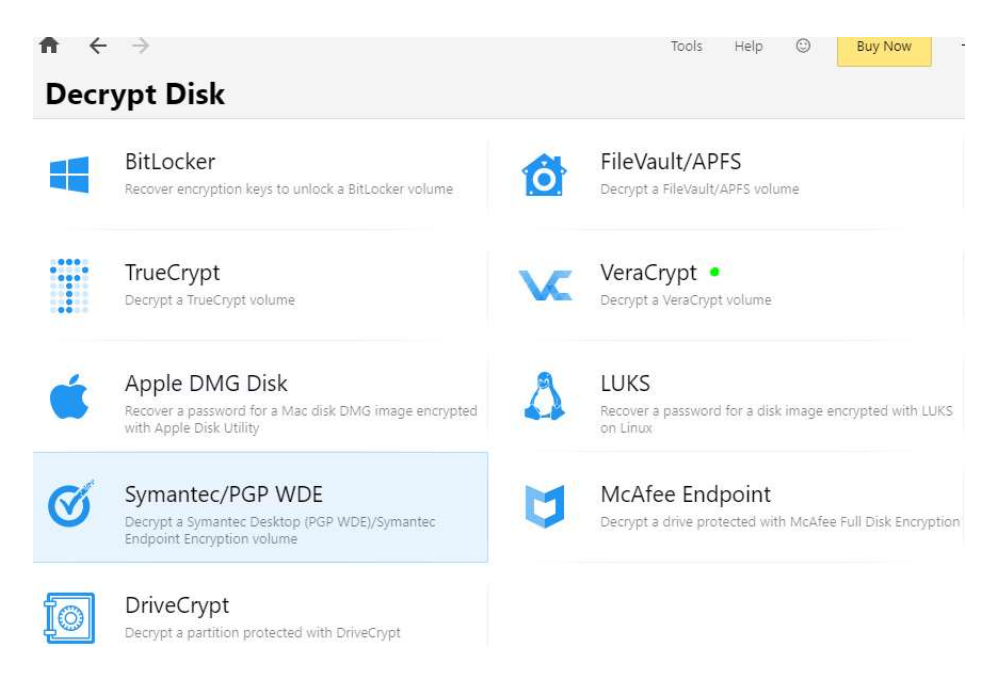

2. Kliknij odpowiedni typ szyfrowania, np. VeraCrypt. Spowoduje to wyświetlenie ekranu pokazanego poniżej:

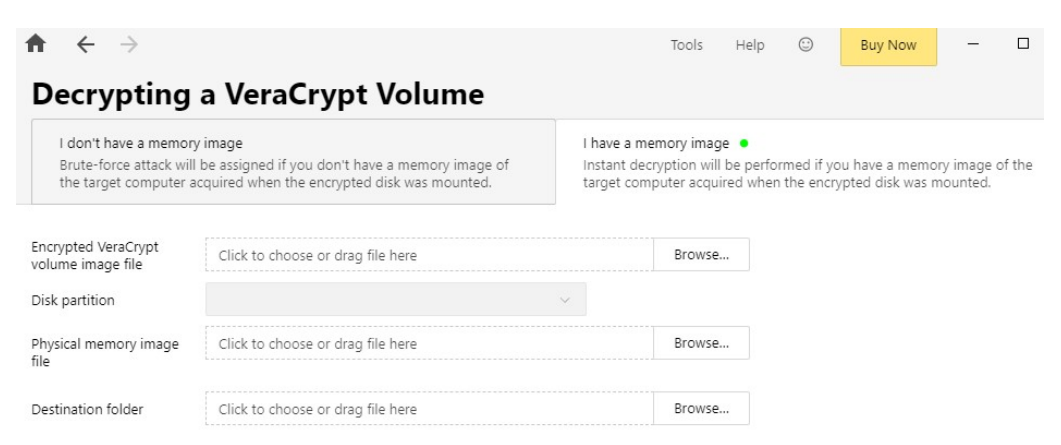

Strona **5** z **7** 

3. W polu Plik obrazu zaszyfrowanego woluminu VeraCrypt kliknij Przeglądaj..., ustaw Wszystkie pliki (\*.\*) z rozwijanego menu pola Nazwa pliku i zlokalizuj plik vc.hc.

Odszyfrowany obraz woluminu zostanie zapisany w lokalizacji pliku docelowego.

| $\bigstar \leftrightarrow \Rightarrow$                                 |                                                                                                    | Tools                                                                         | Help                    | 0                       | Buy Now                           | -                  | C   |
|------------------------------------------------------------------------|----------------------------------------------------------------------------------------------------|-------------------------------------------------------------------------------|-------------------------|-------------------------|-----------------------------------|--------------------|-----|
| Decrypting                                                             | a VeraCrypt Volume                                                                                            |                                                                               |                         |                         |                                   |                    |     |
| I don't have a memor<br>Brute-force attack wil<br>target computer acqu | y image<br>I be assigned if you don't have a memory image of the<br>ired when the encrypted disk was mounted. | I have a memory image<br>Instant decryption will b<br>target computer acquire | e perform<br>ed when th | ied if you<br>he encryp | have a memory<br>ited disk was mo | image of<br>unted. | the |
| Encrypted VeraCrypt<br>volume image file                               | C: ) Users ) admin ) Desktop ) q 🔹                                                                            | Browse                                                                        |                         |                         |                                   |                    |     |
| Disk partition                                                         |                                                                                                    | e                                                                             |                         |                         |                                   |                    |     |
| Physical memory image file                                             | C: ) Users ) admin ) Desktop ) q 🌘                                                                            | Browse                                                                        |                         |                         |                                   |                    |     |
| Destination folder                                                     | C: ) Users ) admin ) Desktop 🔹                                                                                | Browse                                                                        |                         |                         |                                   |                    |     |

4. W polu Plik obrazu pamięci fizycznej kliknij Przeglądaj... i zlokalizuj plik. bin (lub plik

hiberfil.sys z komputera, na którym zamontowano zaszyfrowany wolumin) Kliknij Odszyfruj:

| $\Uparrow \ \ \leftarrow \ \rightarrow$ |                                                                            |                                      |                            | Tools            | Help 😳               | Buy Now  | - 0   |
|-----------------------------------------|----------------------------------------------------------------------------|--------------------------------------|----------------------------|------------------|----------------------|----------|-------|
| Recover File                            | Password                                                                   | Files                                | Passwords Found            | Resources        | Performance          | Attacks  | Log 🔺 |
| Folder<br>File Typ<br>Comple            | C: ) Users ) admin ) [<br>e VeraCrypt Volume —<br>xity ••••• Brute-force - | Desktop<br>Open Password, Ha<br>Slow | rdware acceleration possil | ole, Instant Mem | iory attack possible |          |       |
| PASSWORDS FOUND                         | ESTIMATED TIME<br>1 minute, 8 seconds                                      | PROCESSING FILE                      | 1 OF 1                     |                  | CURRENT ATTACK       | 4 OF 4 💻 |       |
| PASSWORDS ANALYZED                      | TIME ELAPSED<br>1 minute, 12 seconds                                       |                                      |                            |                  |                      |          |       |
|                                         |                                                                            |                                      | Skip Attac                 | k Skip File      | Skip Group           | PAUSE    | STOP  |

UWAGA: Jeśli komputer docelowy jest wyłączony, a zaszyfrowany wolumin został odmontowany podczas ostatniej hibernacji ani obraz pamięci, ani plik hiberfil.sys nie będą zawierały kluczy szyfrowania. Dlatego natychmiastowe odszyfrowanie woluminu jest niemożliwe. W takim przypadku przełącz się na opcję "Nie mam obrazu pamięci", a Passware Kit przypisze ataki brute-force w celu odzyskania hasła do woluminu.

Passware Kit Forensic odzyskuje również hasła do kontenerów TrueCrypt i VeraCrypt oraz woluminów chronionych za pomocą plików kluczy. W ustawieniach odzyskiwania hasła (na karcie "Nie mam obrazu pamięci") Passware Kit pozwala użytkownikowi określić jeden lub więcej plików kluczy do sprawdzenia w połączeniu z hasłami. W rezultacie Passware Kit wyświetla odzyskane hasło, które można wykorzystać do zamontowania woluminu przy użyciu określonych plików kluczy.

5. Passware Kit wyodrębnia klucz szyfrowania woluminu VeraCrypt i używa go do odszyfrowania kontenera. Oprogramowanie wyświetla również algorytm szyfrowania VeraCrypt używany do ochrony woluminu:

| <b>↑</b> ← → |                                                                         |                                                                                                    |                                                                                                    | Tools Help                            |                     | lp 🙄 Buy          | 🕲 Buy Now - |     |
|--------------|-------------------------------------------------------------------------|----------------------------------------------------------------------------------------------------|----------------------------------------------------------------------------------------------------|---------------------------------------|---------------------|-------------------|-------------|-----|
| Recove       | r File P                                                                | assword                                                                                                    | Files                                                                                                    | Passwords Found                       | Resources           | Performance       | Attacks     | Log |
| VC           | <b>q</b><br>Folder<br>File Type<br>Complexity<br>MD5:<br>Folder<br>MD5: | C: ) Users ) admir<br>VeraCrypt Volume<br>Brute-ford<br>33A16D93AEF88<br>C: ) Users ) adm<br>33A16D93AEF88 | n ) Desktop<br>e — Open Password, Ha<br>ce - Slow<br>32D9D8E2C8F81280F6<br><b>in ) Desktop ) q</b><br>32D9D8E2C8F81280F6 | rdware acceleration possi<br>18<br>18 | ble, Instant Memory | r attack possible |             |     |
|              | Password:                                                               | File-Open                                                                                                  | Not found                                                                                                    |                                       |                     |                   |             |     |
|              | VeraCrypt<br>volume<br>encryption<br>key:                               | Not found                                                                                                  |                                                                                                    |                                       |                     |                   |             |     |
|              |                                                                         |                                                                                                    |                                                                                                    |                                       |                     |                   |             |     |

| PASSWORDS F<br>O | OUND   | TIME ELAPSED<br>3 minutes, 34 seconds |                  |             |               |
|------------------|--------|---------------------------------------|------------------|-------------|---------------|
| 🖶 Print          | B Save | elob 🗸                                | • RESUME ATTACKS | SAVE REPORT | <b>W</b> DONE |